#### نحوه استفاده از سامانه سیب در نظارت کارشناسان تغذیه مراکز خدمات جامع سلامت

#### منوى ابزار كارشناسان تغذيه مراكز خدمات جامع سلامت

|                        |           |            |             | <u> </u>    |              | Sec. 1               | Section of the  |   |
|------------------------|-----------|------------|-------------|-------------|--------------|----------------------|-----------------|---|
| منشور اخلاقی تیم سلامت | پيام ھا 🗵 | گزارش ها ⊤ | آزمایش ها 🔻 | ثبت وقايع 👻 | ارائه خدمت 🔻 | ثبت نام و سر شماری 🔻 | مديريت سامانه 🔻 | * |

میز کار کارشناسان تغذیه مراکز خدمات جامع سلامت

|                      |                                             | ز کار شناس تغذیه      |
|----------------------|---------------------------------------------|-----------------------|
| ثبت وقايع            | ارائه خدمت                                  | ثبت نام و سر شماری    |
| ثبت بیماریها 🛨       | ک 🖞 مراقبت های انجام نشده                   | ئبت نام خدمت گیرندگان |
| 🛨 ثبت حساسیت         | 🕑 اقدام                                     | 📽 فہرست خدمت گیرندگان |
| 🛨 ثبت دار وهای مصرفی | 🕓 فېرست پيگيرى ھا                           | 🔍 قبر ست خانوار ها    |
| 🛨 ثبت مرک            | الله کزارش مراقبت های انجام شده 🔢 انجام شده | بيمه اعمَنا           |
|                      | ئېت واکسن 🛨                                 |                       |

#### منوی ثبت نام و سرشماری:

در این منو آیتم های "فهرست خدمت گیرندگان" و "فهرست مدارس تحت پوشش" برای شما کاربردی است.

#### ₄ دستیابی به فهرست خدمت گیرندگان:

از منوی" ثبت نام و سرشماری" یا "میز کار کارشناس تغذیه"، گزینه" فهرست خدمت گیرندگان" را انتخاب نمایید.

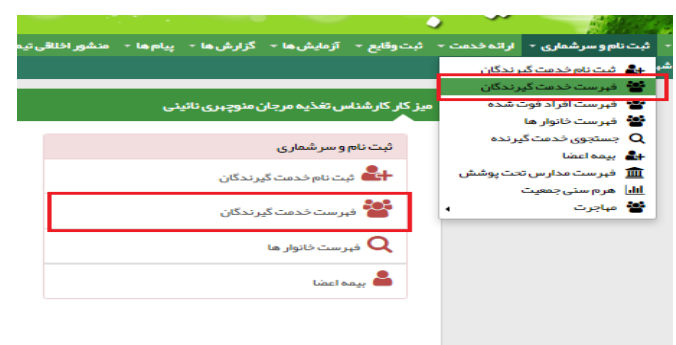

برای استخراج جمعیت افراد ثبت نام شده و تحت پوشش هریک از مراکز خدمات جامع سلامت، "فهرست خدمت گیرندگان " را انتخاب کرده و سپس تک تک گروه های سنی را در قسمت "سن" تعریف کنید( ۱روز تا ۵ سال– ۵۳ا۸۸ سال– ۱۹تا۲۹ سال–۲۰تا۵۹ سال–۶۰ تا ۱۲۰ سال).پس از جستجو،تعداد افراد تحت پوشش به تفکیک گروه های سنی را خواهید داشت.

چنانچه آمار خدمت گیرندگان باردار را بخواهید، در کادر "وضعیت" بارداری را نیز انتخاب کنید.

| خدمت دهنده وروسيه والمعالي        | فبرست خدمت گیرندگان                                             |
|-----------------------------------|-----------------------------------------------------------------|
| جنسیت وشعیت<br>¥ کې چستجو مېشرفته | نام نام خانوادگی شماره ملی سن از تا کد خانوار بیمه<br>          |
|                                   | ابتدا فیلتر مورد نقر خود را انتخاب و سپس بر روی چستجو کلیک کنید |
|                                   |                                                                 |

چنانچه جمعیت کل تحت پوشش را بخواهید، کافیست ۱ روز تا ۱۲۰ سال را انتخاب و جستجو نمایید. بر اساس این جدول، شما به اطلاعات عمومی تک تک افراد تحت پوشش دسترسی خواهید داشت.

| خدمت دهنده: مسالي معالي            | رست خدمت گیرندگان (12907 نفر)<br>ه                             |
|------------------------------------|----------------------------------------------------------------|
| جنسیت وضعیت<br>▼ ۹ Ωچستیو Ωپیشرفته | م نام خانوادگی شماره ملی سن از تا کد خانوار بیمه<br>▼          |
| عداد خدمات                         | م 🗘 نام خانوادگی 🗢 شماره ملی 🗢 شماره تماس سن 🗢 جنسیت 🗢 توضیحات |

چنانچه بخواهید خدمات فرد خاص یا سایر موارد را بررسی نمایید، روی گزینه "پیشرفته"کلیک نموده و موارد را فیلتر نمایید.

| خدمت دهنده     |                             |                              |                                | انفر)                    | فہر ست خدمت گیرندگان (ا |
|----------------|-----------------------------|------------------------------|--------------------------------|--------------------------|-------------------------|
| ♦ بستجو        | جنسیت وضعیت<br>س            | بيمه                         | ناز تا کدخانوار<br>مال ▼ مال ▼ | ى شمارەملى سر            | نام نامخانوادگر         |
| جمعیت ۹        | کد ساختار شبکه را وار دکتید | <b>شبکہ</b><br>🖹 انتخاب شبکہ | کد ملی ثبت کننده<br>۲          | سطح سواد<br>             | خانوار<br>              |
| گروه خدمت<br>T | ت<br>                       | تاريخ بيمه از<br>            | داری تا شماره بیمه<br>هفته     | بارداری از بار<br>هفته ▼ | ملیت<br>                |
| تعداد خدمات    |                             | 🗢 جنسیت 🍦 توضیحات            | مارە تماس سن                   | 🗘 شماره ملی 🗧 ش          | نام 🔍 🗦 نام خانوادگی    |

- 🛻 دستیابی به فهرست مدارس تحت پوشش مرکز خدمات جامع سلامت:
- از منوی" ثبت نام و سرشماری"، گزینه" فهرست مدارس تحت پوشش" را انتخاب نمایید.

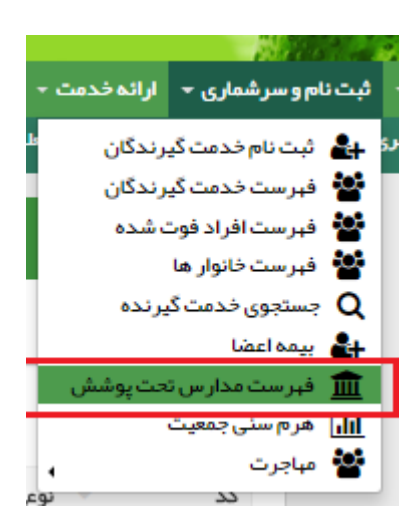

در اینصورت اسامی مدارس را طبق جدول زیر مشاهده خواهد نمود:

|                     |   |                                     |               |            | ارس   | فبرستمد |
|---------------------|---|-------------------------------------|---------------|------------|-------|---------|
| + افزودن مدارس جدید |   |                                     | <b>ب</b> سٽڊو | نوع<br>    |       | عنوان   |
|                     | ¢ | <sup>ې</sup> گروه <sup>څ</sup> شيکه |               | \<br>ف تام | ≎ نوع | کد      |

### منوی ارائه خدمت :

در این منو اَیتم های" فهرست برنامه غذایی"، "فهرست اقدام های انجام شده"، "فهرست پیگیری ها" و " فهرست تماس ها" برای شما کاربردی است.

| ثبت وقايع 👻 آزمايش ه | ارائہ خدمت 🔻              |
|----------------------|---------------------------|
| ہ غذایی              | 🚹 ثبت برنام               |
| ر نامه هایی غذایی    | <mark>ااا،</mark> فبرست ب |
| ای انجام نشده        | 🖓 مراقبت ه                |
| ای انجام شدہ         | 🗹 مراقبت ھ                |
| ببت ها               | ئ اساير مراق              |
| دار س تحت پوشش 🖌     | ې 🦞 فرم هاى م             |
| راكز ارائه خدمت 😱    | ې 🖓 فرم هاى م             |
| 1                    | 🗹 اقدام                   |
| فدام های انجام شده   | 🗹 فېرستاق                 |
| يون ب                | ئ واكسيناس                |
| و اقلام بہداشتی      | 睯 ارائہ دارو              |
| یگیری ها             | <mark>ااار</mark> فہرستپ  |
| ناس ها               | 🕓 فېرست تە                |
|                      |                           |

🛻 بررسی برنامه های غذایی ثبت شده:

برای اینکه به تعداد افراد دریافت کننده رژیم غذایی دست یابید، از منوی" ارائه خدمت"، "فهرست برنامه های غذایی" را انتخاب و روی گزینه"جستجو" کلیک نمایید. بدیهی است با مشخص کردن بازه زمانی مدنظر، می توانید تعداد افراد دریافت کننده رژیم غذایی در آن بازه را ملاحظه نمایید.

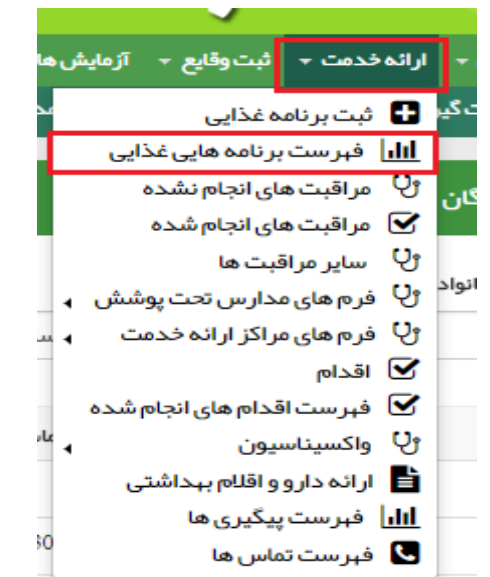

با مشخص کردن بازه زمانی مدنظر، می توانید تعداد افراد دریافت کننده رژیم غذایی در آن بازه را ملاحظه نمایید.(براساس رویت آخرین صفحه و آخرین ردیف)

| ti | تاریخ مراجعه بعدی از | ti -                                    | تاریخ شروع از                 | خدمت دهنده                             | فدمت گیرنده                                                                                                    |
|----|----------------------|-----------------------------------------|-------------------------------|----------------------------------------|----------------------------------------------------------------------------------------------------|
|    |                      |                                         |                               | انتخاب 🚬                               |                                                                                                    |
|    | ÷                    | ې تاريخ شوه                             |                               |                                        | 11. S                                                                                                    |
|    | U<br>/               | تاریخ مراجعه بعدی از ت<br>تا می است میت | تا تاریخ مراجمه بعدی از ت<br> | تاریخ شروع از ت تاریخ مراجعه بعدی از ت | خدمت دهنده تاريخ شروع از ت تاريخ مراجعه بعدی از ت<br>هانتخاب المال المال المال المال المال المال المال المال المال المال المال المال المال المال المال المال المال ا |

برایتان میسر می سازد.

برای رویت جزییات جداول "ثبت برنامه غذایی"،چند خدمت گیرنده را به صورت تصادفی انتخاب و روی گزینه " چاپ" کلیک نمایید.

# 🛻 بررسی فهرست اقدام های انجام شده:

برای دستیابی به فهرست اقدام های انجام شده، از منوی" ارائه خدمت"، "فهرست اقدامات انجام شده" را انتخاب نمایید.

| مايش  | آز  | * ē   | ت وقاي  | ئب    | ەخدمت ∗     | اراد      |
|-------|-----|-------|---------|-------|-------------|-----------|
| -3    |     |       | ایی     | ہ غذ  | ثبت برنام   | Ð         |
|       | يى  | ی غذا | نه هاير | برناه | ا فہرست ہ   | <u>hl</u> |
|       |     | شده   | جام ت   | ای از | ا مراقبت ه  | v         |
|       |     | ندہ   | جام ش   | ای ان | ) مراقبت ه  | 3         |
|       |     |       | ها      | بت    | ا ساير مراق | y         |
| · • • | ئىش | ت پوڻ | س تحد   | حارب  | ا فرم های م | y         |
| •     | e.  | خدم   | ارائه   | راكز  | ا فرم های م | Y         |
|       |     |       |         |       | ) اقدام     | <b>S</b>  |
| ٥     | شد  | نجام  | ر های ا | فحام  | ) فہرستاق   | 3         |
| 4     |     |       |         | يون   | واكسيناس    | U         |
| -     | e   | داشتر | ام بہد  | واقل  | ارائەدارو   | È         |
|       |     |       | ری ها   | ېيگي  | ا فہرست ہ   | hl        |
| -     |     |       | ها      | ماس   | فبرست تد    | C.        |
|       |     | بار   | دسي     | سیں   | امیرحد      | -         |

در این صورت مجموعه اقدامات ثبت شده در قالب" ارائه ۲موزش های لازم" و "سایر" را ملاحظه خواهید نمود. بدیهی است با انتخاب تک تک دو گزینه" ارائه ۲موزش های لازم" و "سایر" می توانید آن ها را به تفکیک رویت نمایید. برای رویت اقدامات ثبت شده در یک بازه زمانی مشخص، کافیست در کادر" تاریخ اقدام"،بازه زمانی مدنظر را تعیین نمایید.

| رست اقد  | دام ها (مورد |          |                                                      |                        |             |               |                |             |          |
|----------|--------------|----------|------------------------------------------------------|------------------------|-------------|---------------|----------------|-------------|----------|
| د ملی خد | :مت گیرنده   |          | اقدام                                                | تاریخ پیگیری از        | U           | U             | تاریخ اقدام از | ز           | U        |
|          |              |          |                                                      |                        |             |               | //             | _           |          |
|          |              |          | ام                                                   |                        |             |               |                |             |          |
|          |              |          |                                                      | ^ ع <mark>لي</mark> جو |             |               |                |             |          |
|          |              |          | ارائه آموزش های لازم                                 |                        |             |               |                |             |          |
|          |              |          | گرفتن نمونه آزمایش (خون، ادرار، مدفوع، خلط، مایعات و |                        |             |               |                |             |          |
| رديف     | کد اقدام     | اقدام    | ترشحات، اسمیر واژن و سرویکس)                         | ئيرنده 🗧               | خدمت گیرنده | 🗘 تاريخ اقدام | 😑 تاريخ پيگير; | پیگیری بعدی |          |
|          | 1001         |          | پانسمان                                              |                        |             |               |                |             | _        |
| 1        | 1001         | ار انه ا | انجام تست بینایی                                     |                        |             |               |                |             | @جزئيات  |
| 2        | 1001         | ارائه آ  | انجام تست شنوایی                                     |                        |             |               |                |             | @جزئيات  |
|          |              |          | انجام تست حافظه سالمندان                             |                        |             |               |                |             |          |
| 3        | 1024         | ահո      | س جان شوجیزی ونتنے ا                                 |                        |             |               |                |             | ەجز ئىات |

در جدول بالا در ستون آخر، گزینه"<del>جزیبات</del>" جانمایی شده که امکان بررسی تصادفی ثبت افدامات انجام شده را برایتان میسر می سازد.

برای رویت جزییات جداول "فهرست اقدام ها" ،چند خدمت گیرنده را به صورت تصادفی انتخاب و روی گزینه "جزییات" کلیک نمایید.

#### 井 بررسی پیگیری های انجام شده و نشده:

|         |                     | بور اخلقی تیم سلامت                          | ەما - گزارشەما - پيامەما - مىش | 🝷 ثبت وقايع 🚽 آزمايش  | ار ائہ خدمت       |
|---------|---------------------|----------------------------------------------|--------------------------------|-----------------------|-------------------|
| ت گیر ن | Q > کدملی خدم       |                                              |                                | نامه غذایی            | 🖬 ئېت بر          |
| _       |                     |                                              |                                | ت برنامه هایی غذایی   | <u>الل</u> ا فبرس |
|         |                     |                                              |                                | ، های انجام نشده      | 9 مراقبت          |
|         |                     |                                              |                                | ن های انجام شده       | 🗹 مراقبت          |
|         |                     |                                              |                                | ر اقبت ها             | የ} ساير₀          |
|         | ثبت وقايع           | ارائه خدمت                                   |                                | ی مدارس تحت پوشش 🖌    | 9 فرم هاز         |
|         |                     | Ur                                           |                                | ی مراکز ارائہ خدمت 🖌  | وQ فرم هاز        |
|         | 🕒 تېت بيغاريها      | 🔾 مراقبت های انجام نشده                      |                                |                       | 🗹 اقدام           |
|         |                     |                                              |                                | ن اقدام های انجام شده | 🗹 فېرست           |
|         | 🖬 ثبت حساسیت        | 💌 اقدام                                      |                                | اسيون ،               | € واکسین          |
|         |                     |                                              |                                | روو اقلام بهداشتی     | 皆 ارائەدا         |
|         | 🖬 ثبت داروهای مصرفی | 🔽 فېرست پیگیری ها                            |                                | ت پیگیری ها           | <u>اللا</u> فبرس  |
|         |                     |                                              |                                | ن تماس ها             | 🌄 فېرست           |
|         | 🛨 ثبت مرگ           | <mark>ااا،</mark> گزارش مراقبت های انجام شده |                                | مة اعضا               |                   |
|         |                     | ئېت واکسن 🔂                                  |                                |                       |                   |

از منوی ابزار "ارائه خدمت" یا "میز کار کارشناس تغذیه"، گزینه" فهرست پیگیری ها" را انتخاب نمایید.

| T . Ilur | سن تا<br>ج | سن از                                  | تا تاريخ | تاریخ پیگیری از | شمار ہ ملی    | نام خانوادگی          |              | نام<br>ح           | ت پیگیری<br>منشدہ               |
|----------|------------|----------------------------------------|----------|-----------------|---------------|-----------------------|--------------|--------------------|---------------------------------|
|          |            | ا ــــــــــــــــــــــــــــــــــــ |          |                 | امروز 🗆 آینده | پیگیری های<br>۲ گذشته | یگیری های من | وضعيت              | م <b>نشدہ</b><br>م شدہ<br>م شدہ |
|          |            | جستجو                                  | ۹        |                 |               |                       | د کتيد       | باختار شبکه را وار | ہ<br>انتخاب شبکہ کد س           |
|          |            |                                        |          |                 |               |                       |              |                    |                                 |

به این ترتیب می توانید برحسب "گروه سنی، تاریخ پیگیری های مدنظر و..." اطلاعات مدنظر را مشاهده نمایید.

#### 🛻 بررسی صحت و سقم اطلاعات مرتبط با پیگیری های انجام شده

به منظور بررسی صحت و سقم اطلاعات مرتبط با پیگیری های انجام شده، از منوی ابزار "ارائه خدمت" یا "میز کار کارشناس تغدیه":گزینه" فهرست تماس ها" را انتخاب نمایید.

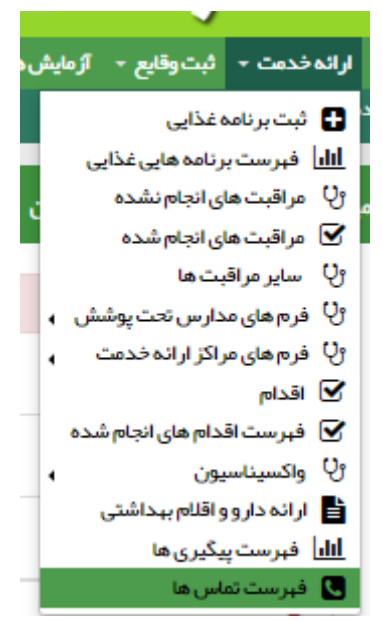

در این قسمت می توانید براساس "موضوع پیگیری" و "نتیجه پیگیری" جستجو نمایید.

|                   |                  |                           |                  | لم                        | رست تماس د        |
|-------------------|------------------|---------------------------|------------------|---------------------------|-------------------|
| ₹ستجو             | نتیجه پیگیری<br> | موضوع پیگیری<br>          | تگیرنده          | خدمت گیرنده<br>انتخاب خدم | تاریخ پیگیری<br>/ |
|                   | نتيجه پيگيرى     | موضوع پیگیری 🗢            | تارىخ            | نام و نام خانوادگی        | رديف              |
| 🛽 پیگیری 🔍 جزئیات | عدم پاسخگویی     | پیگیری مراقبت های بہداشتی | 08:32 1396/03/30 | واحد ديدبه                | 1                 |

## منوی گزارش ها :

در این منو ایتم های" گزارش مراقبت ها"، "گزارش جمعیت شبکه"، "خلاصه پرونده الکترونیکی"،" آمار مراقبت ها به تفکیک" و " گزارش

افرادی که خدمتی دریافت نکرده اند" برای شما کاربردی است

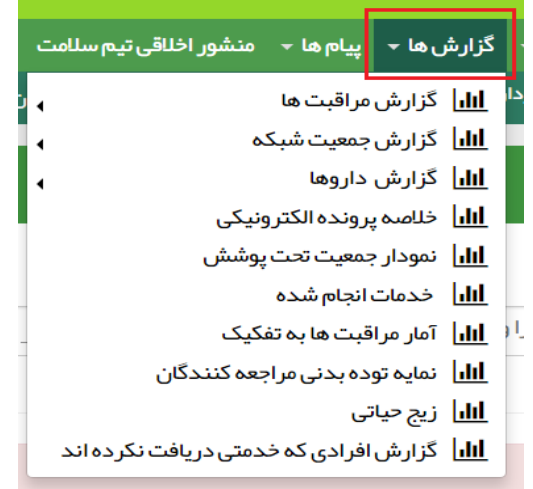

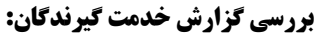

از منوی "گزارش ها" اُیتم " گزارش مراقبت ها" و سپس "گزارش خدمت گیرندگان"را انتخاب کنید.

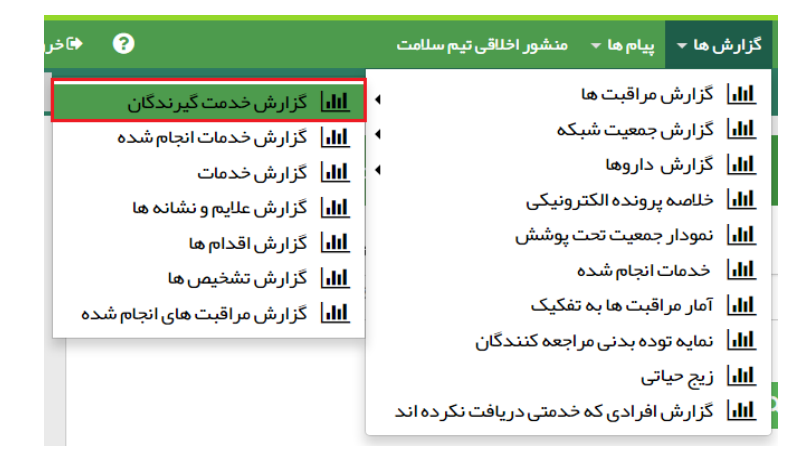

در این صورت جدول زیر را ملاحظه می کنید چنانچه بخواهید خدمات ارائه شده توسط کارشناس تغذیه را بررسی نمایید، روی گزینه"پیشرفته"کلیک نموده و موارد را فیلتر نمایید.

| خدمت دهنده: والمكاف مواقع       |                                                   | گزارش افرادی که خدمت دریافت کر ده اند<br>🔺            |
|---------------------------------|---------------------------------------------------|-------------------------------------------------------|
| جنسیت وضعیت<br>۲ ۲ مجو هریشرفته | تا کدخانوار بیمه<br>۲ ا س ۲ ( ۲                   | نام نام خانوادگی شماره ملی سن از<br>س                 |
|                                 | جمعیت ملیت بارداری از بارداری تا<br>۲ ۲ هفته هفته | خانوار سطح سواد کد ملی ثبت کننده<br>▼                 |
|                                 | و کلیک کنید                                       | ابتدا فیلتر مورد نظر خود را انتخاب و سپس بر روی جستجر |

# 🛻 دستیابی به آمار مراقبت ها به تفکیک گروه سنی

در نوار ابزار از قسمت گزارش ها گزینه"آمار مراقبت ها به تفکیک" را انتخاب نمایید:

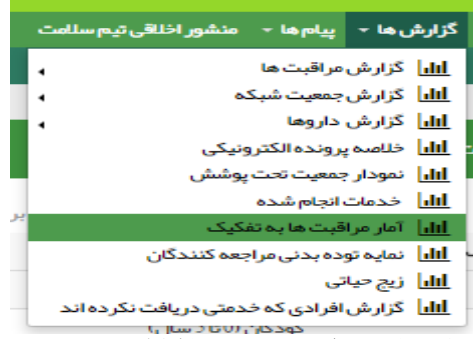

با کلیک روی گزینه فوق، نمودار مربوطه نمایش داده می شود. با کلیک در قسمت بالای سمت راست نمودار،جدول زیر نمایش داده می شود:

| فحمات گروهیا; | ى ستى                               |       |
|---------------|-------------------------------------|-------|
|               | تاريخ بروز رساني : 1396/04/01 12:34 |       |
| رديف          | گروه های سنی                        | تعداد |
| 1             | مادران باردار                       | 1097  |
| 2             | کودکان (0تا 5 سال)                  | 14864 |
| 3             | سالمتحان (60سال و بالاتر )          | 1843  |
| 4             | نوجوانان (5 تا 18سال)               | 38033 |
| 5             | جوانان (18 تا 30 سال)               | 1471  |
| 6             | ميانسالان (30 تا 60 سال)            | 7423  |

### 🛻 بررسی مراقبت های تغذیه ای افراد به صورت تصادفی

چنانچه بخواهید مراقبت های تغذیه ای فرد خاصی را بررسی کنید:

| تزارش | ں ها 🔻 پیام ها 🔸 منشور اخلاقی تیم سلامت |                                                     |
|-------|-----------------------------------------|-----------------------------------------------------|
| hi    | گزارش مراقبت ها                         | <b>اااا</b> گزارش خدمت گیر ندگان                    |
| հհ    | گزارش جمعیت شبکه                        | الله]<br>الله] گزارش خدمات انجام شده                |
| հե    | گزارش داروها 🕨                          | ااا،]<br>گزارش خدمات                                |
| հհ    | خلاصه پرونده الکترونیکی                 | ااا کر ارش علایم و نشانه ها گر ارش علایم و نشانه ها |
| սո    | نمودار جمعیت تحت پوشش                   | ااا گزارش اقدام ها<br>ا                             |
| հե    | خدمات انجام شده                         | [ااار]گزارش تشخیص ها                                |
| սկ    | آمار مراقبت ها به تفکیک                 | <b>اااا</b> گزارش مراقبت های انجام شده.             |
| սի    | نمایہ تودہ بدنی مراجعہ کنندگان          |                                                     |
| հհ    | زیج حیاتی                               |                                                     |
| հհ    | گزارش افرادی که خدمتی دریافت نکر ده اند |                                                     |
|       |                                         |                                                     |

از منوی" گزارش ها"،گزینه" گزارش مراقبت های انجام شده" را انتخاب نمایید.

|                                      |                             |                                                                                                    | ثبت شده برای 🗧 خدمت گیرنده)     | مر اقبت های انجام شده ( 🗖 مراقبت |
|--------------------------------------|-----------------------------|----------------------------------------------------------------------------------------------------|---------------------------------|----------------------------------|
|                                      | وضعيت مراقبت                | مراقبت                                                                                               | شمارہ ملی                       | نام خانوادگی                     |
| 🔻 🗖 زن 🗖 مرد 🔍 بارداری 💭 غیر ایرانی  | تكميل شده                   | برای جست و جو شروع به تایپ کنید 🔹                                                                    | 3591713945                      |                                  |
| ن هنگام ارائه خدمت تا<br>سال ▼ چستجو | باز سر<br>سال ▼             | ی مراقبت بَخ<br>مراقبت تفذیه ای سالمندان (60 سال و بالاتر ) –<br>کار شناس تفذیه                      | سن از س                         | تاریخ مراقبت تا<br>              |
|                                      |                             | <u>مر اقبت تغ</u> ذیه ای جوانان (18–29 سال) – کار شناس<br>تغذیه                                      |                                 |                                  |
| سن هنگام<br>بن ⇔ خدمت ⇔ وضعیت ⇔      | تاريخ انجام<br>🗢 مراقبت 🗢 س | <u>مر اقبت تغ</u> ذيه اي - كار شناس تغذيه<br><u>مر اقبت تغ</u> ذيه اي نوجوانان (5–18 سال) - كار شناس | 🔷 مراقبت                        | ردیف بیمار 🗢 کدملی               |
| را مشخص و روی گزینه "جستجو           | المستمعين المراقبت          | ا<br>ا تایپ نمایید.همچنین بازه                                                                       | نه ارتباعی انتخذیه <sup>ا</sup> | کادر مراقبت، گزیک                |

کلیک کنید. در این صورت لیست افراد دریافت کننده خدمت (توسط کارشناس تغذیه) را ملاحظه خواهید نمود. از بین لیست پیش رو،۵ نفر را(از جنس و سنین مختلف) به صورت تصادفی انتخاب نموده و جزییات مراقبت را بررسی نمایید. درصورتی که در بخش "اقدامات"( انتهای فرم مراقبتی)"تنظیم برنامه غذایی" درج شده است، انتظار می رود برای این فرد "ثبت برنامه غذایی" انجام شده باشد.

| ﺗﺸﺨﯿﻤﮟ :                                                                                                    |
|----------------------------------------------------------------------------------------------------|
| (BMI=\$BMI)                                                                                                    |
| پاق                                                                                                    |
| ېتلا به پيمارې                                                                                                    |
| سایقه بیماری/عوامل خطر در خود فرد یا افراد فامیل درجه<br>یک و دو                                                                       |
| متیاز ارزیابی =(ID=7982 and NO=10 and COin<br>(16026,16032,16031,16029,16028,16027)))                                                  |
| قدام :                                                                                                    |
| ر انه آموزش و تومیده های تغذیه ای                                                                                                    |
| تظیم رژیم غذایی                                                                                                    |
| دامه پیگیری به فاصله هر 3 ماه حداکثر تا 3 نوبت                                                                                         |
| در صورت تشخیص مبنی بر نیاز به ارجاع یا عدم نتیجه<br>گیری مطلوب پس از 3 دوره مراقبت، ارجاع به سطح<br>نخصصی مشاوره تغذیه و رژیم در مانی. |
| ر ائه توسیه های تغذیه ای بر ای اضافه وزن                                                                                               |
| <mark>ر ائه</mark> توصیه های تغذیه ای بر ای دیس لیپید می                                                                               |
| ييگيرى پس از 1 ماه 1396/04/24                                                                                                    |
| <mark>نوشیحات</mark> پر خوری مخصومنا در هنگام استرس روحی                                                                               |

🛻 بررسی خلاصه پرونده الکترونیک

ابتدا از "فهرست خدمت گیرندگان" یک خدمت گیرنده انتخاب کنید. سپس به منظور بررسی کلیه خدمات ارائه و ثبت شده در سامانه سیب برای افراد به صورت تصادفی، از منوی "گزارش ها" گزینه "خلاصه پرونده الکترونیکی"را انتخاب نمایید:

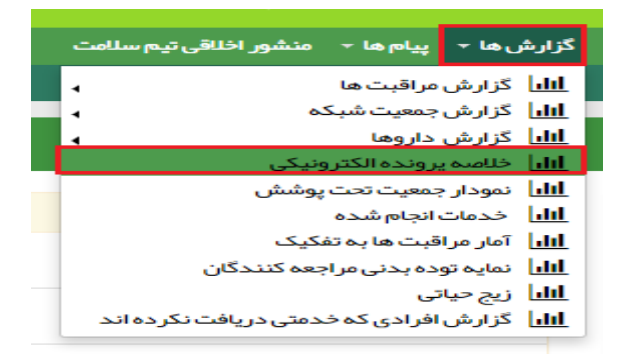

|                                                                   |                 | علائم حياتي         |                     |
|-------------------------------------------------------------------|-----------------|---------------------|---------------------|
| پلیک درجه حرارت تعداد نبض                                         | نشار خون دیاستو | فشار خون سیستولیک ا |                     |
|                                                                   |                 |                     | (مرد)               |
| درجه سانتیکراد در دقیقه                                           | mmHg            | mmHg                | گروه خوني :         |
| حساسیت ها و هشدار ها                                              |                 | بیماری ها           | قد : سانتی متر      |
| تاريخ<br>شروع                                                     | تاريخ<br>شيروع  |                     | وزن : کیلوگرم       |
| 2.5-                                                              | 245-            |                     | مراقب سالمت : • •   |
|                                                                   |                 |                     | ېز شک خانواده : *** |
|                                                                   |                 |                     | شماره ملي :         |
| وقايع ميم                                                         |                 | دارو مصرفی          | 7030122062          |
| تاريخ                                                             | تاريخ           |                     | اريخ تولد :         |
| شروع                                                              | شروع            |                     | 1366/04/11          |
|                                                                   |                 |                     | لفن همراه :         |
|                                                                   |                 |                     | 0912                |
| سايقه ها                                                          |                 | سابقه خانوادگی      | ناهل : دارای همسر   |
| <ul> <li>فیرست ویزیت های انجام شده [</li> </ul>                   | تاريخ           |                     | مليت : ايراني       |
| على رئيسي]                                                        | 0.00            |                     | سفل :               |
| <ul> <li>فیرست مراقبت های انجام شدهر<br/>علی را نیسی آ</li> </ul> |                 |                     | : ••••• • • •       |
| <ul> <li>فبرست اقدام های انجام شده [</li> </ul>                   |                 |                     | شماره بيمه :        |
| على رئيسي]                                                        |                 |                     | اريخ انقضا بيمه :   |
| <ul> <li>گزارش دارو های [علی رئیسی]</li> </ul>                    |                 |                     |                     |
| <ul> <li>گزارش آزمایش های [علی</li> </ul>                         |                 |                     |                     |
| وتيسيئ                                                            |                 |                     | يخ اولين مراجعه :   |
| <ul> <li>فیرست درمان های دهان و</li> </ul>                        |                 |                     |                     |
| دندان [على رئيسي]                                                 |                 |                     | يخ آخرين مراجعه : – |
|                                                                   |                 |                     |                     |

با باز شدن صفحه بالا و کلیک روی هریک از گزینه های جانمایی شده در آن(سابقه)، می توانید به اطلاعات مدنظرتان دست یابید.

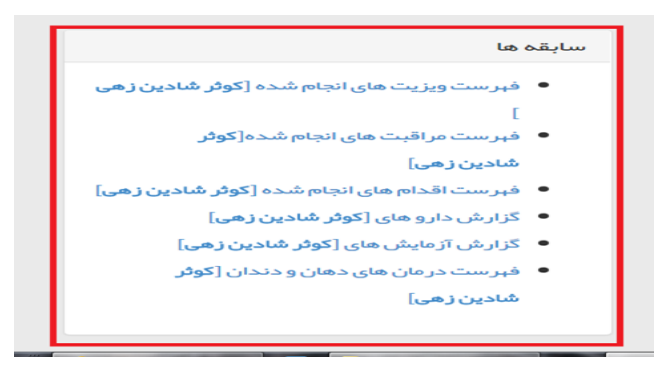

#### 🛻 بررسی مراقبت انجام شده توسط تیم سلامت

برای بررسی مراقبت انجام شده توسط تیم سلامت (اعم از پزشک، مراقب سلامت و کارشناس تغذیه) و حتی به تفکیک گروه های سنی، از منوی ابزار "گزارش ها"، "گزارش مراقبت ها"و سپس "گزارش مراقبت های انجام شده" را انتخاب نمایید.

|                                         | گزارش ہا 🝷 پیام ہا 🔹 منشور اخلاقی تیم سلامت               |
|-----------------------------------------|-----------------------------------------------------------|
| اا الا گزارش خدمت گیرندگان              | ااا کزارش مراقبت ها 🔒 🗤                                   |
| اا ال گزار ش خدمات انجام شده            | ال گزارش جمعیت شبکه                                       |
| الا گزارش خدمات                         | ال گزارش داروها                                           |
| <b>ااا</b> .<br>الاارش علایم و نشانه ها | ااا خلاصه پرونده الکترونیکی                               |
| الل گزارش اقدام ها                      | <b>ااا</b> نمودار جمعیت تحت پوشش                          |
| ااا گزارش تشخیص ها                      | ال خدمات انجام شده                                        |
| الل گزارش مراقبت های انجام شده          | <b>ااا</b> آمار مراقبت ها به تفکیک                        |
|                                         | ااا نمایه توده بدنی مراجعه کنندگان                        |
|                                         | <u>ااا</u> زیج حیاتی                                      |
|                                         | <mark>.htl</mark> گزارش افرادی که خدمتی دریافت نکر ده اند |

در این صورت کل مراقبت های انجام شده توسط تیم سلامت را در قالب صفحات زیر ملاحظه خواهید نمود:

|                          |                               |                                  | ι.                                             | بت شده برای خدمت گیرنده | قبت های انجام شده ( 🧧 مراقبت ث<br>🔺 |
|--------------------------|-------------------------------|----------------------------------|------------------------------------------------|-------------------------|-------------------------------------|
|                          |                               | وضعيت مراقبت                     | مراقبت                                         | ئىمار ە ملى             | م خانوادگی                          |
| رد البارداری الغیرایرانی | ▼زن م سن هنگام ار انه خدمت تا | تکمیل شده<br>منگام ارائه خدمت از | برای جست و جو شروع به تایپ کنید<br>سن تا سن تا | سن از                   | ریخ مراقبت تا س                     |
| سال ۲ جستجو              |                               | سال 🔻                            | سال ۳                                          | سال ۳                   |                                     |

# 🛻 🏻 بررسی مراقبت های تغذیه ای انجام شده توسط کارشناس تغذیه

برای بررسی فرم های مراقبت تغذیه ای به تفکیک گروه های سنی، در کادر "مراقبت"، "مراقبت تغ" را تایپ نموده و کلید "جستجو" را بزنید.دراین صورت صفحه زیر را ملاحظه خواهید نمود:

| F              |            |            |                                                        |              |                    |                  |                 |        |
|----------------|------------|------------|--------------------------------------------------------|--------------|--------------------|------------------|-----------------|--------|
| م حانواددی     | شم         | ىمار ہ ملی | شراقبت                                                 | منعيت مراقبت |                    |                  |                 |        |
|                |            |            | برای جست و جو شروع به تایپ کنید 🔹 🔺                    | تكميل شده    | ▼   ⊔زر            | ن 🗌 مرد 🗌 باردار | ری 🗌 غیر ایرانی |        |
| ىخمراقىت تا    |            | من از      | ۹ مراقبت تغ                                            |              | سن هنگام ار ائه خد | مت تا            |                 |        |
|                |            |            | مراقبت تغذيه اع. سالمنجان (60 سال م بالات ) –          |              |                    |                  |                 |        |
| -///////////// |            | سال ۳      | کارشناس تغذیہ                                          | سال          |                    | سال              | ▼ چسن           | نجو    |
|                |            |            | <u>مراقبت تغ</u> ذیه ای جوانان (18–29 سال) – کار شناس  |              |                    |                  |                 |        |
|                |            |            | تغذيه                                                  |              |                    |                  |                 |        |
|                | A          |            | <u>مراقىت تغ</u> ذيه اي – كار شناس تغذيه               | تاريخ انجام  |                    | سن هنگام         |                 |        |
| رديف بيمار 🔍   | کد ملی     | ⊸ مراقبت   | <u>مراقیت تغ</u> ذیہ ای نوجوانان (5–18 سال) – کار شناس | ⊸ مراقبت ♥   | سن 🔍               | خدمت 🚽           | وضعيت           |        |
| ا پرى خاتون    | 5970201316 | اقدام      | تغذيه                                                  | 1396/04/14   | 30 سال و 1 ماہ و   | 30 سال و 25 روز  | مراقبت          | والبات |
|                |            |            |                                                        |              | 10.5               |                  | تكميل شده       |        |

با كليك روى گزينه"جزئيات"، مى توانيد فرم تكميل شده آن مراقبت توسط كارشناس تغذيه را مشاهده نماييد.

# 井 بررسی "گزارش خدمات انجام شده":

از منوی ابزار "گزارش ها"، "گزارش مراقبت ها" و سپس" گزارش خدمات انجام شده" را انتخاب نمایید.

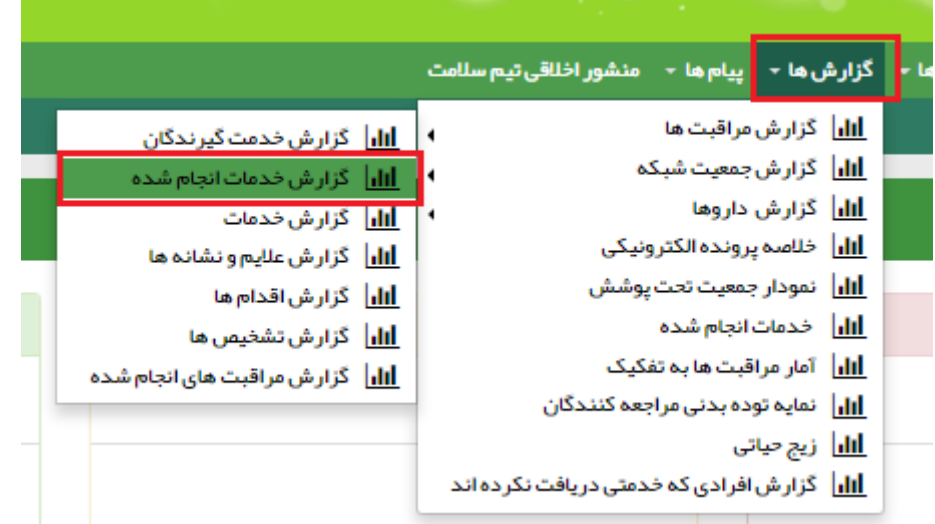

در این صورت فهرست خدمات ارایه شده توسط کارشناس تغذیه(اعم از اقدام و مراقبت های تغذیه ای )را ملاحظه خواهید نمود.

| گزارش خدمات انجا | م شدہ        |                                                               |         |
|------------------|--------------|---------------------------------------------------------------|---------|
| کد خدمت<br>ا     | از تاریخ<br> | تا تاريخ<br>جستچو                                             |         |
| رديف             | کد خدمت 🗢    | عنوان فدمت                                                    | تعداد 🖨 |
| 1                | 5005         | اقدام                                                         | 238     |
| 2                | 7351         | مر اقبت تغذیه ای نوجوانان (3–18 سال) – کار شناس تغذیه         | 44      |
| 3                | 7443         | مراقبت تغذیه ای – کارشناس تغذیه                               | 75      |
| 4                | 7447         | مر اقبت تغذیه ای جوانان (18–29 سال) – کارشناس تغذیه           | 5       |
| 5                | 7448         | مر اقبت تغذیه ای سالمندان (60 سال و بالاتر ) – کار شناس تغذیه | 29      |
| 6                | 8103         | ارزیابی وضعیت تغذیه مادر باردار (کارشناس تغذیه)               | 11      |

چنانچه خدمت خاصی را مدنظر داشته باشید، می توانید "کد خدمت" را در کادر مربوطه وارد نموده و جستجو نمایید.

# 🛻 افرادی که خدمتی دریافت نکرده اند:

برای دستیابی به تعداد افرادی که علیرغم ثبت نام در سامانه سیب، مراقبتی دریافت نکرده اند، گروههای سنی را در کادر "سن" وارد نموده و کلید جستجو را بزنید.

برای دستیابی به تعداد افرادی که علیرغم ثبت نام در سامانه سیب، مراقبت تغذیه ای برای آنان انجام نشده:کافیست قسمتی از نام مراقبت تغذیه ای ارائه شده توسط آن رده خاص(مراقب سلامت،پزشک، ماما) را در کادر" کسانی که این مراقبت برایشان انجام نشده است" تایپ نموده و کلید جستجو را بزنید.

| خدمت دهنده: وسطح عمر الم                                                                                                    |        |           |           |                | ا نفر)            | م نشده است. (   | ىراقېتى بر ايشان انجاه | کسانی کہ ہ   |
|----------------------------------------------------------------------------------------------------|--------|-----------|-----------|----------------|-------------------|-----------------|------------------------|--------------|
| کسانی رکو این در اقبت بر ایشان اندام نشده است.                                                                                                    | •      | وضعیت<br> | جنسیت<br> | ت<br>۱۳ الس 59 | سن از<br>30 سار ▼ | شمارہ ملی       | نام خانوادگی           | ام           |
| یک رقبت تفرًا<br><u>مراقبت تفک</u> ره ای سالمنخان (60 سال و بالاتر) – کارشناس تف <u>خیه</u><br><u>مراقبت تفکره</u> ای جوانان (18–29 سال) – کارشناس تفخیه |        | Qجستجو    |           | •              |                   | محل ار ائہ خدمت | فدمت                   | اریخ آخرین ا |
| <u>مراقبت تغذ</u> به اي - كار شناس تغذيه<br><u>مراقبت تغذ</u> به اي نوجانان (5-13 سال) - كارشناس تغذيه                                                   | ⇔ توضي | جنسيت     | ¢         | س سن           | 🗘 شماره تماس      | 🔷 شماره ملی     | نام فانوادگی           | نام          |

# منوی پیام ها:

# 🛻 بررسی وضعیت ارجاعات دریافتی کارشناس تغذیه

به منظور بررسی وضعیت ارجاعات دریافتی کارشناس تغذیه، از منوی "پیام ها"، گزینه" ارجاعات دریافتی " را انتخاب نمایید.

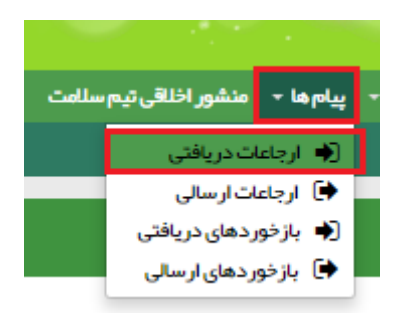

برای دستیابی به تعداد ارجاعات دریافتی به تفکیک پزشک، مراقب سلامت، ماما و...، در کادر "نقش ارجاع دهنده" نقش مربوطه را انتخاب نمایید.

| رست ارجاعات دریافتی 🗧 مورد ) |                       |               |       |                   |           |                    |
|------------------------------|-----------------------|---------------|-------|-------------------|-----------|--------------------|
| وضعيت ارجاع                  | كد ارجاع              | تاريخ از      | 5     | کد ملی بیمار      | نام بیمار | نام خانوادگی بیمار |
| •                            |                       |               |       |                   |           |                    |
|                              | کد ملی باز خورد دهنده | نقش ارجاع دهن | ده    | نقش بازخورد دهنده |           |                    |
| خوانده نشده<br>خوانده شده    |                       |               | v     |                   | ۲ جستجو   |                    |
| رديف كدارجاء ائ              |                       |               | عنوان |                   | تا، بخ    | ساعت               |

چنانچه در کادر "کد ارجاع" هریک از کدهای ارجاع مربوط به تغذیه (اعم از ارجاع از پزشک به کارشناس تغذیه ، ارجاع از مراقب سلامت به کارشناس تغذیه یا از ماما به کارشناس تغذیه) را وارد نمایید می توانید به تعداد ارجاعات تغذیه توسط هر یک از رده ها پی ببرید.

چانچه بخواهید تعداد ارجاعات به تفکیک هریک از مراقبین سلامت پایگاه های تحت پوشش یا پزشکان مرکز به کارشناس تغذیه را ملاحظه نمایید کافیست در کادر "کد ملی ارجاع دهنده" کد ملی خدمت دهنده مدنظر را انتخاب کنید.

|                    |       |      |         |         |                       |           |                     |       |                        | , (54 مورد) | جاعات دريافتر | بر ست ار    |
|--------------------|-------|------|---------|---------|-----------------------|-----------|---------------------|-------|------------------------|-------------|---------------|-------------|
| نام خانوادگی بیمار |       |      | م بیمار | ان<br>ا | کد ملی بیمار          | u<br>/_/_ | ئارىخ از ت<br>/_/   | ;<br> | کد ارجاع               | v           | رجاع          | وضعیت ا<br> |
|                    |       | ١    | جستجو   | •       | نقش بازخورد دهنده<br> | Ŧ         | لقش ارجاع دهنده<br> | i     | کد ملی باز خور د دهنده |             | جاع دهنده     | کد ملی ار   |
|                    | وضعيت | ساعت | تاريخ   |         |                       | عنوان     |                     | بە    |                        | از          | کد ارجاع      | رديف        |